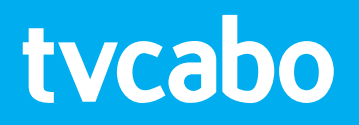

# MANUAL DO UTILIZADOR VIV Mais iOS V1.0

# ÍNDICE

| 0 menu VIV Mais                              | 07 |
|----------------------------------------------|----|
| Aceder ao menu da VIV Mais                   | 07 |
| 0 botão Menu da VIV Mais                     | 07 |
| O botão deslizante do lado esquerdo superior | 07 |
| Iniciar sessão                               | 08 |
| Utilizador e Palavra-passe                   | 08 |
| Seleccione o seu perfil                      |    |
| Adicionar um perfil novo                     |    |
| Como fazer o registo?                        | 09 |
| lonorar                                      | 09 |

| Gestao do assinante e do perfil                  | 09 |
|--------------------------------------------------|----|
| A minha conta                                    | 09 |
| Configuração do perfil - Informação básica       | 10 |
| Alterar o nome actual do perfil                  | 10 |
| Copiar configurações                             | 10 |
| Reposição das configurações                      | 10 |
| Eliminar o perfil                                | 11 |
| Configurações do perfil - Bloquear configurações | 12 |
| Alterar a palavra-passe                          | 12 |
| Acesso ao perfil                                 | 12 |
| Ver conteúdo protegido                           | 12 |
| Lista de canais - Canais de Televisão            | 13 |
| A barra de ferramentas da lista de canais        | 13 |
| Organizar                                        | 13 |
| Bloquear                                         | 15 |
| Ignorar                                          | 16 |
|                                                  |    |

| Página inicial do VIV Mais   |    |
|------------------------------|----|
| Última visualização          | 17 |
| Gravações recentes           | 18 |
| Em reprodução                | 18 |
| Interagir com conteúdo       | 18 |
| Interagir com conteúdo de TV |    |

| Interagir com conteúdo gravado             |                  |
|--------------------------------------------|------------------|
| Os botões de acção para conteúdo           |                  |
| Partilhar                                  |                  |
| Comecar de novo                            |                  |
| Visualizar                                 |                  |
| Favorito                                   |                  |
| Elenco                                     |                  |
| Partilha entre perfis                      |                  |
| Reproduzir                                 | 20               |
| Editar                                     | 20               |
| Adicionar ao Álbum                         | 20               |
|                                            |                  |
| Ver Televisão                              | 21               |
| A barra superior do leitor VIV Mais        | 21               |
| Botão para fechar                          | 21               |
| Número do canal e Título do canal          | 21               |
| Botão de gravação                          | 21               |
| Botão de pausa para TV em directo          | 22               |
| Botão de regresso à transmissão em directo | 22               |
| O botão Favorito                           | 23               |
| A janela de vídeo do leitor VIV Mais       | 23               |
| A barra inferior do leitor VIV Mais        | 24               |
| Linha do tempo                             | 24               |
| Códigos de cor da linha do tempo           | 24               |
| Interagir com a linha do tempo             | 24               |
| Hora do início                             | 24               |
| Hora do fim                                | 24               |
| Titúlo do programa                         | 24               |
| Cute TV                                    | 25               |
| Guia IV                                    |                  |
| A barra superior de Guia TV                | <b>2</b> 3<br>25 |
|                                            | 20<br>2/         |
| Nevenador da data                          |                  |
| Navegauor da data                          |                  |
| Pesquisa de canais                         | 2/               |

| Filtro de canais                           | 24       |
|--------------------------------------------|----------|
| Linha do tempo da EPG                      | 26       |
| A lista de canais EPG                      | 26       |
| Janela de detalhes dos canais              | 26       |
| A vista da grelha EPG                      | 27       |
| Seleccionar e fazer zoom                   | 27       |
| Deslizar                                   | 27       |
| Seleccionar                                | 27       |
| Recuperar                                  | 27       |
| Gravar                                     | 27       |
| Lembrete                                   | 27       |
|                                            |          |
| Gravador                                   | 28       |
| 0 menu do Estado                           | 28       |
| Utilização Do Espaço                       | 28       |
| Em Curso                                   | 28       |
| Gravações recentes                         | 29       |
| Gravações programadas                      | 29       |
| Adicionar uma nova programação de gravação | 29       |
| Gravação repetitiva                        | 29       |
| Albuns                                     | 30       |
| A lista dos álbuns                         | 30       |
| A lista dos perfis                         | 30       |
|                                            |          |
| Canais de TV                               | 31       |
|                                            |          |
| Favoritos                                  | 32       |
| Lombrotoc                                  | 22       |
| Adicionar um novo lombrato                 | 32<br>22 |
| l embretes evistentes                      | 32       |
|                                            |          |
| Configurações                              |          |
| Preferências da aplicação                  | 33       |
| Idioma                                     |          |
| Acerca                                     |          |
|                                            |          |

| Leitor                                   | 33 |
|------------------------------------------|----|
| Qualidade de imagem preferida            |    |
| Qualidade de vídeo através de Wi-Fi      | 34 |
| Qualidade de vídeo através da rede móvel | 34 |
| Definições de reprodução                 |    |
| Reprodução em 2º plano                   | 35 |
| Suporte de espelhamento do ecrã          | 35 |
| Lembretes                                | 35 |
| Período de tempo do lembrete             |    |
| Som do lembrete                          |    |

# INTRODUÇÃO

Bem-vindo ao manual de aplicação iOS VIV Mais. A nossa aplicação iOS foi concebida para permitir que todos os utilizadores aproveitem das poderosas características da plataforma VIV Mais de uma forma acessível, prática e divertida.

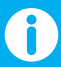

Apesar deste manual ter sido escrito tendo a versão iPad da aplicação como referência, a informação aqui apresentada é também relevante para a versão iPhone.

Confidencial – Propriedade da TVCABO. Todos os direitos reservados.

# **O MENU VIV MAIS**

O menu VIV Mais proporciona uma prática navegação da aplicação.

Existem onze áreas distintas, cada uma delas será descrita detalhadamente, começando pelo Capítulo 3 – **Iniciar Sessão.** 

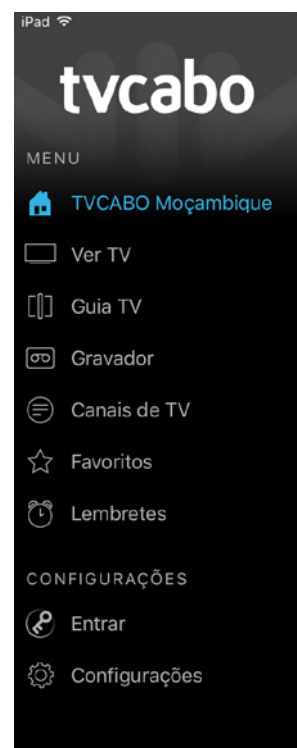

**Nota:** Quando se registar com um nome de utilizador válido, o item do menu **Iniciar sessão** será substituído pelo nome de utilizador do registo actual.

Ao carregar no seu nome de utilizador no menu, irá ser direccionado para a área **A minha conta**. Consultar **A minha conta** para obter mais informações.

#### Aceder ao menu da VIV Mais

Existem duas formas para aceder ao menu:

#### O botão Menu da VIV Mais

O botão do menu é exibido durante todo o tempo no canto superior esquerdo do interface do utilizador, excepto quando estiver a visualizar conteúdo de vídeo no leitor.

Basta seleccionar o botão do menu situado no canto superior esquerdo do interface do utilizador. Seleccione novamente o botão do menu para o esconder.

# O botão deslizante do lado esquerdo superior

Começando do lado esquerdo do ecrã, deslize com um dedo da esquerda para a direita para abrir o menu.

Deslize novamente da direita para a esquerda através do menu para esconder o menu.

# **INICIAR SESSÃO**

Após abrir a aplicação VIV Mais pela primeira vez, irá aparecer a área para iniciar a sessão.

| Pad 🕈  | 00:26                                                                       | £ 87% 🚥 |
|--------|-----------------------------------------------------------------------------|---------|
| I MENU |                                                                             |         |
|        |                                                                             |         |
|        |                                                                             |         |
|        |                                                                             |         |
|        |                                                                             |         |
|        | h sa h a                                                                    |         |
|        | TVC3D0                                                                      |         |
|        |                                                                             |         |
|        | Inicie sessão para aceder ao seu<br>conteúrio personalizado e à reproducião |         |
|        | de imagem.                                                                  |         |
|        |                                                                             |         |
|        | Utilizador obrigatório                                                      |         |
|        |                                                                             |         |
|        | Palavra-pa necessário                                                       |         |
|        |                                                                             |         |
|        |                                                                             |         |
|        | Entrar                                                                      |         |
|        |                                                                             |         |
|        |                                                                             |         |
|        |                                                                             |         |
|        |                                                                             |         |
|        |                                                                             |         |
|        |                                                                             |         |

#### Utilizador e Palavra-passe

Introduza o nome de utilizador e a combinação da palavra-passe que lhe foram fornecidos pela TVCABO e seleccione **Iniciar sessão**.

**Nota:** se introduzir um nome de utilizador e uma combinação da palavra-passe incorrectos, irá aparecer uma janela **falha no registo**. clique em **ok** para cancelar e voltar a tentar.

#### Seleccione o seu perfil

Após introduzir um nome de utilizador e uma palavrapasse válidos, irá aparecer-lhe o ecrã **Seleccionar o seu perfil.** 

Os perfis da VIV Mais permitem que mais que

uma pessoa na mesma casa aceda às poderosas características personalizadas do VIV Mais com a mesma conta de utilizador, incluindo os canais favoritos, a biblioteca do clube de vídeo e as gravações.

Os favorito e as gravações de cada perfil ficam guardados na "cloud" do VIV Mais e ficam visíveis sempre que aquele perfil for seleccionado na aplicação.

| Pod ♥<br>✔ Entrar | 00/26                    | 1.87 |
|-------------------|--------------------------|------|
|                   |                          |      |
|                   |                          |      |
|                   |                          |      |
|                   |                          |      |
|                   | Seleccionar o seu perfil |      |
|                   | Fabio Matusse            |      |
|                   | Perola Nheve             |      |
|                   | Sergio Mazive            |      |
|                   | TVCABO                   |      |
|                   | Criar perfil             |      |
|                   |                          |      |
|                   |                          |      |
|                   |                          |      |
|                   |                          |      |

Os perfis existentes são exibidos. Toque num perfil existente para o seleccionar e comece a utilizar o VIV Mais com esse perfil.

Os perfis que têm à frente o ícone de um cadeado, foram bloqueados e requerem um PIN correcto de 4 dígitos, para serem acedidos antes de seleccionados.

Dica: Se se estiver a registar no serviço VIV Mais pela primeira vez, irá visualizar apenas o perfil predefinido (com o mesmo nome do nome de utilizador com o qual se registou), seguido pelo botão **Criar perfil** que se encontra por baixo.

Seleccione o perfil predefinido para o activar e comece a utilizar o VIV Mais, ou adicione um novo perfil (ver abaixo).

#### Adicionar um perfil novo

Seleccione Criar perfil para abrir a janela do novo perfil.

Digite um nome exclusivo para o seu perfil novo e seleccione **Adicionar** para o criar.

Dica: Quando cria um perfil novo, o VIV Mais automaticamente activa esse perfil e direcciona-o para a página **Em reprodução** do VIV Mais.

#### Como fazer o registo?

Seleccione **Como fazer o registo?** para obter ajuda com o processo do registo.

#### Ignorar

Se esta é a primeira vez que abriu a aplicação a seguir à instalação, irá visualizar a opção **Ignorar** no fundo da página de registo.

Ao seleccionar **Ignorar** irá dispensar a página de registo por aquele momento e permitir uma navegação limitada através da aplicação.

Para remover essas restrições (e obter acesso a características avançadas, tais como a reprodução de vídeos, canais favoritos e perfis de utilizadores) terá primeiro de se registar com um nome de utilizador e palavra-passe válidos.

# **GESTÃO DO ASSINANTE E DO PERFIL**

Ao utilizar o VIV Mais com um perfil activo, o item **Iniciar sessão** no topo do menu VIV Mais é substituído pelo nome de perfil actual.

Seleccione esse nome de perfil no menu para aceder à área de gestão do assinante e do perfil.

|           |                  |                               | E 875 🚍 - |  |
|-----------|------------------|-------------------------------|-----------|--|
| =         | A minha conta    | Perfil do utilizador          |           |  |
| Perfil do | utilizador       | Subscriter:<br>tweabo         | [348]     |  |
| CONFIGU   | RAÇÕES DE PERFIL |                               |           |  |
| Informaçã | lo básica        | Perfil seleccionado           |           |  |
| Bloquear  | configurações    | IVCABO                        |           |  |
| LISTA DE  | CANAIS           | Mudar perfil<br>Fabio Matusse |           |  |
| Canais de | TV               | Perola Nheve                  |           |  |
|           |                  | Sergio Mazive                 |           |  |
|           |                  | Criar perfil                  |           |  |
|           |                  |                               |           |  |
|           |                  |                               |           |  |
|           |                  |                               |           |  |

#### A minha conta

Após aceder à área de gestão do assinante e do perfil, o ecrã **A minha conta** será exibido automaticamente, mostrando os perfis do Assinante e perfis associados que estão conectados no momento.

Seleccione **Terminar sessão** para sair do assinante actual (e regressar à área de registo). Mude para um perfil diferente em **Mudar perfil**.

Adicione um perfil novo com o botão **Criar perfil** (ver acima a secção Adicione um perfil novo).

Dica: Seleccione novamente **A minha conta** no submenu para regressar a este ecrã a qualquer momento, enquanto estiver na área de gestão do assinante e do perfil. Configuração do perfil – Informação básica Ao seleccionar Informação básica abre as opções adicionais para o perfil actual.

| Pud 🐨                           | 00:26                  | 1.875 |
|---------------------------------|------------------------|-------|
| A minha conta                   | Informação básica      |       |
| Perfil do utilizador            | Nome de perfit         | 0     |
| CONFIGURAÇÕES DE PERFIL         |                        |       |
| Informação básica               | A copiar configurações |       |
| Bloquear configurações          | A repor configurações  |       |
| LISTA DE CANAIS<br>Canais de TV | Dimicar perfi          |       |

| do utilizador      | Fechar                            | Copiar configurações | Coplar     |  |
|--------------------|-----------------------------------|----------------------|------------|--|
| GURAÇÕES DE PERFIL | Copiar configura<br>Seleccionar o | ções de<br>serfil    | 2          |  |
| ação básica        |                                   |                      |            |  |
| ear configurações  | CANAIS DE TV<br>Ordem de clas     | sificação            | 0          |  |
| DE CANAIS          | Bloquear                          |                      | $\bigcirc$ |  |
| s de TV            | Mudar                             |                      | $\bigcirc$ |  |
|                    | Favoritos                         |                      | $\bigcirc$ |  |
|                    |                                   |                      |            |  |
|                    |                                   |                      | _          |  |
|                    |                                   |                      |            |  |
|                    |                                   |                      | _          |  |
|                    |                                   |                      |            |  |
|                    |                                   |                      |            |  |

Seleccione **Seleccionar perfil** para seleccionar um perfil existente a partir da lista pendente.

Active os botões selectores **Ordem de classificação**, **Bloquear** e **Mudar** para seleccionar quais as preferências a serem copiadas do perfil seleccionado.

# Seleccione **Copiar** para completar a acção ou **Fechar** para fechar a janela sem realizar a acção.

#### Reposição das configurações

A ferramenta de reposição das configurações permite que as preferências de organização, bloqueio de canais e canais a ignorar para o perfil actualmente activo sejam repostas para o predefinido.

Seleccione **Repor configurações** para abrir a janela de reposição das configurações.

#### Alterar o nome actual do perfil

Seleccione o nome do perfil actual (listado sob **Nome do perfil)** para o alterar.

#### Copiar configurações

A ferramenta para copiar as configurações permite que as preferências de organização, de bloqueio de canais e de canais a ignorar, sejam copiadas de um perfil existente para o perfil activo actualmente.

Seleccione **Copiar configurações** para abrir a janela de copiar as configurações.

| A minha conta                                                   |                                                 | so ze<br>informação básica |  |
|-----------------------------------------------------------------|-------------------------------------------------|----------------------------|--|
| fil do utilizador                                               | Fechar                                          | Repor configurações        |  |
| vridurações de Perris.<br>Irmação básica<br>quear configurações | CANAIS DE TV<br>Repor a ordem<br>Repor o bloque | 0                          |  |
| TA DE CANAIS .<br>Nais de TV                                    | Repor a mudar<br>Repor os favori                | ça<br>tos                  |  |
|                                                                 |                                                 |                            |  |

Seleccione **Repor a ordem** para repor as preferências de organização para os valores predefinidos.

Seleccione **Repor bloqueio** para repor as preferências de bloqueio de canais para os valores predefinidos.

Seleccione **Repor a mudança** para repor as preferências de canais a ignorar para os valores predefinidos.

Seleccione Fechar quando tiver terminado.

#### Eliminar o perfil

A ferramenta para apagar o perfil permite-lhe eliminar o perfil activo no momento.

A janela mostra o nome do perfil activo no momento, juntamente com um resumo do conteúdo relacionado.

| A minha conta    |                                                              | Infor               | mação básica |
|------------------|--------------------------------------------------------------|---------------------|--------------|
| do utilizador    | Fechar                                                       | Eliminar perfil     |              |
|                  | Nome de perfil<br>TVCABO                                     |                     |              |
| ação básica      |                                                              |                     |              |
| ar configurações | Conteúdo existente<br>Manter conteúdo                        |                     |              |
| DE CANAIS        | Mover conteúdo po<br>Seleccionar o pe                        | ra<br>rfi           |              |
| de IV            | O conteúdo existente<br>• 1 gravação<br>• 1 gravação program | será movido:<br>ada |              |
|                  | Confirmar elimina                                            | ição                |              |
|                  |                                                              |                     |              |
|                  |                                                              |                     |              |
|                  |                                                              |                     |              |
|                  |                                                              |                     |              |
|                  |                                                              |                     |              |

Active o selector **Manter conteúdo** se desejar manter algumas gravações antes de o eliminar.

Seleccione a opção **Mover conteúdo para** para abrir o menu pendente dos perfis do utilizador e seleccionar o perfil para o qual quer transferir o conteúdo existente.

ou:

Seleccione o botão + no canto superior direito do menu pendente para criar um perfil novo para onde quer transferir o conteúdo.

Seleccione o botão **Eliminar perfil** no canto superior esquerdo do menu pendente para regressar ao ecrã anterior.

Dica: Se optar por NÃO manter o conteúdo, todo o conteúdo desse perfil será irreversivelmente e permanentemente

apagado da sua conta de assinante. (A menos, claro, que já tenha os mesmos valores noutro perfil).

Se não existir nenhum conteúdo no perfil activo, o VIV Mais irá informá-lo e a opção irá aparecer a cinzento.

Finalmente, seleccione **Confirmar eliminação** para completar a acção, ou seleccione **Fechar** para fechar a janela sem realizar a acção.

Dica: Não será transferido nenhum conteúdo, a menos que **Confirmar eliminação** tenha sido seleccionado para concluir o processo de eliminação.

#### Configurações do perfil - Bloquear configurações

Bloquear as configurações permite-lhe determinar quando é necessário o acesso através da palavra-passe durante a utilização da aplicação VIV Mais.

Seleccione **Bloquear as configurações** e introduza a sua palavra-passe actual para aceder ao ecrã das opções. (Se não souber a sua palavra-passe actual, contacte a TVCABO para obter assistência).

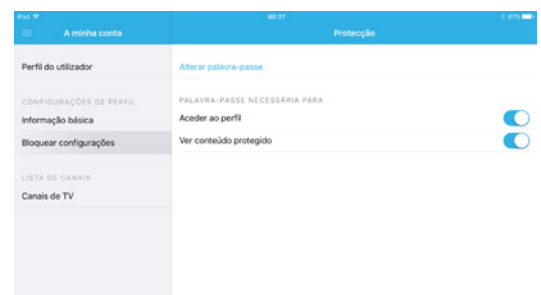

#### Alterar a palavra-passe

Seleccione **Alterar palavra-passe** para alterar a sua palavra-passe actual.

#### Acesso ao perfil

Active o selector **Acesso ao perfil** para determinar se o perfil actual ficará protegido a seguir ao início da sessão.

Se optar por proteger um perfil desta maneira, um ícone de bloqueio será exibido à direita do nome do perfil, sempre que aparecer em lista para selecção. (conforme demonstrado na imagem abaixo).

| e <sub>ed</sub> ≠                                                      | ec.28<br>Perfil do utilizador                 |     |  |  |
|------------------------------------------------------------------------|-----------------------------------------------|-----|--|--|
| Perfil do utilizador                                                   | Subscrite:<br>tvcabo                          | SAR |  |  |
| CONFIGURAÇÕES DE PERFIL<br>Informação básica<br>Bloquear configurações | Perfil seleccionado<br>Fabio Matusse          |     |  |  |
| LISTA DE CANAIS<br>Canais de TV                                        | Mudar perfil<br>Perola Nheve<br>Sergio Mazive |     |  |  |
|                                                                        | TVCABO<br>Criar perfil                        | ۵   |  |  |

Ao seleccionar um perfil bloqueado, a palavra-passe correcta ser-lhe-á requerida para entrar antes daquele perfil poder ser acedido.

#### Ver conteúdo protegido

Active o selector para **Ver conteúdo protegido** para determinar se o conteúdo, na categoria "Conteúdo protegido" (por exemplo filmes classificados para maiores de 18), irá requerer a palavra-passe do perfil para se entrar, antes da visualização ser permitida. Um esquema de acesso personalizado ao perfil pode também ser configurado para os canais de televisão. (Ver Bloquear abaixo).

## Lista de canais - Canais de Televisão

O ecrã dos canais de televisão permite-lhe especificar a organização dos canais, o seu bloqueio e os canais a ignorar do perfil seleccionado no momento.

Estes valores podem ser definidos e guardados separadamente para cada perfil.

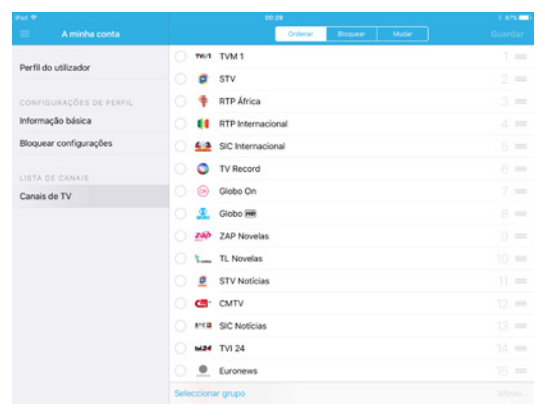

# A barra de ferramentas da lista de canais

A barra de ferramentas dos canais consiste nos seguintes elementos interactivos:

#### 1. O botão Menu (ver Menu da VIV Mais)

Os botões de selecção de visualização Organizar, Bloquear e Ignorar – Aceda ao ecrã de configuração para cada configuração.

#### 2. A ferramenta de Pesquisa

Introduza algo para filtrar a lista de canais actual. Isto pode ser muito útil quando estiver a trabalhar com um grande número de canais.

#### 3. O botão Guardar

Seleccione para aplicar quaisquer alterações que tenham sido feitas nos ecrãs de configuração dos canais de televisão.

Dica: Se fizer alterações e se esquecer de aplicar essas alterações através do botão **Guardar**, irá aparecer-lhe a opção para guardar quando navegar para fora da secção de canais de televisão.

# Organizar

Permite-lhe especificar a ordem na qual os canais são apresentados, quando visualizar as listas dos canais na aplicação ou quando mudar de canais enquanto estiver a ver televisão.

Há várias maneiras de configurar esta opção. Cada uma delas está descrita abaixo:

Ordenar Diopseir

#### 1. O botão de opção

Seleccione os canais que pretende configurar, utilizando os botões de opção.  $\bigcirc$ 

Seleccione o botão de opção para cada canal que pretende seleccionar – o botão irá mudar para um círculo azul com um visto.

Por exemplo, na imagem abaixo, os canais RTP Internacional, TVI24 e AXN foram seleccionados.

Seleccione novamente o botão seleccionado para remover a selecção, ou seleccione **Desselecionar** no fundo do interface para remover a selecção de todos os canais.

| A minha conta           | Ordenar Bioquear Mudar |       |
|-------------------------|------------------------|-------|
| Deall de vellender      | TVM 1                  |       |
| Permido usicador        | <b>©</b>               |       |
| CONFIGURAÇÕES DE PERFIL | 🔿 🏺 RTP África         |       |
| Informação básica       | RTP Internacional      |       |
| Bloquear configurações  | SIC Internacional      |       |
|                         | TV Record              | 6 =   |
| Canais de TV            | 🥏 闷 Globo On           |       |
|                         | 🔿 🤱 Globo 🎟            | 8 =   |
|                         | ZAP Novelas            |       |
|                         | 🔿 🐂 TL Novelas         |       |
|                         | STV Noticias           |       |
|                         | C CMTV                 |       |
|                         | SIC Noticias           | 13 =  |
|                         | ○ ыз4 TV124            |       |
|                         | O D Euronews           |       |
|                         | Desseleccionar         | Mover |

Quando estiver satisfeito com a sua selecção, seleccione **Mover** para abrir opções adicionais.

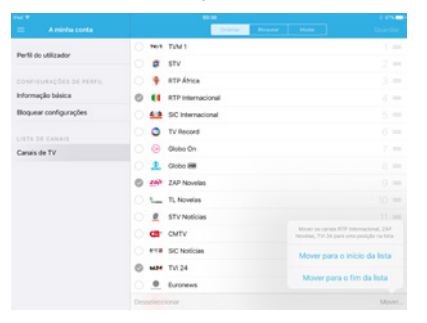

Seleccione **Mover para o início da lista** para mover os canais seleccionados para o início da lista de canais.

Seleccione **Mover para o final da lista** para mover os canais seleccionados para o final da lista de canais.

Dica: Quando tiver terminado, lembre-se de seleccionar o botão **Guardar** na barra do menu para aplicar as alterações.

#### 2. O selector de grupo

Alternativamente, pode usar o botão Seleccionar grupo

| Pad 🕈                  |                           | 00:31   |                 |       | 1.87%   |
|------------------------|---------------------------|---------|-----------------|-------|---------|
| A minha conta          |                           | Ordenar | Boquer          | Mudar | Guardar |
| Darfil do utilizador   |                           | Q       | Pesquisa de cor | nais  |         |
| Per III do Culturado   | ○ ™1 TVM 1                |         |                 |       |         |
| CONFIGURAÇÕES DE PER   | ni. 🔿 🧯 STV               |         |                 |       |         |
| Informação básica      | Canais de TV              |         |                 |       |         |
| Bloquear configurações | Todos os canais de TV     |         |                 |       |         |
|                        | Reproduzir no dispositivo |         |                 |       |         |
| LISTA DE CANAIS        | Favoritos                 |         |                 |       |         |
|                        | но                        |         |                 |       |         |
|                        |                           |         |                 |       |         |
|                        | Nacional                  |         |                 |       |         |
|                        | Generalista               |         |                 |       |         |
|                        | Entretenimento            |         |                 |       |         |
|                        | Informação                |         |                 |       |         |
|                        | Filmes e Séries           |         |                 |       |         |
|                        | Infanti                   |         |                 |       |         |
|                        | Seleccionar grupo         |         |                 |       |         |

Seleccione **Seleccionar grupo** para abrir o selector de grupo.

Seleccione o grupo pretendido, e os canais associados serão automaticamente seleccionados por si.

Se pretender fazer uma selecção diferente, basta seleccionar **Remover selecção** no fundo do interface para remover a selecção de todos os canais.

Quando estiver satisfeito com a sua selecção, seleccione **Mover** para abrir opções adicionais.

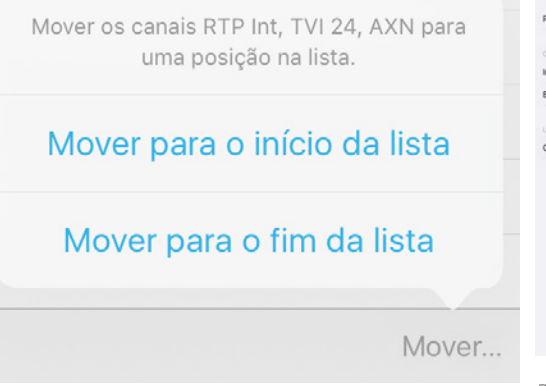

Seleccione **Mover para o início da lista** para mover os canais seleccionados para o início da lista de canais.

Seleccione **Mover para o fim da lista** para mover os canais seleccionados para o final da lista de canais.

Dica: Quando tiver terminado, lembre-se de seleccionar o botão **Guardar** na barra do menu para aplicar as alterações.

#### 3. O botão de arrasto

Selecione e mantenha seleccionado o botão Arrastar == para o canal pretendido.

Arraste o canal pretendido para a posição pretendida e largue.

| A minha conta           | Ordenar Bloquear Mudar |      |
|-------------------------|------------------------|------|
|                         | Q. Pesquisa de canais  |      |
| Perfil do utilizador    |                        | 3 == |
| CONFIGURAÇÕES DE PERFIL | 🔿 🗳 ТРА 1              | 2 =  |
| Informação básica       | U Zimbo                | 4 == |
| Bloquear configurações  | 🔿 🏺 RTP África         |      |
|                         | If RTP Internacional   |      |
| Canais de TV            | SIC Internacional      |      |
|                         | SIC Noticias           | 10 = |
|                         | 5424 TVI 24            |      |
|                         | O TV Record            |      |
|                         | C CMTV                 |      |
|                         | AXN                    |      |
|                         | POX Fox                | 18 = |
|                         | Fox Crime              |      |
|                         | FX Fox Cornedy         |      |
|                         | Seleccionar grupo      |      |

Dica: Quando tiver terminado, lembre-se de seleccionar o botão **Guardar** na barra do menupara aplicar as alterações.

#### Bloquear

Os canais que estão bloqueados requerem uma palavra-passe para entrar, antes de poderem ser vistos, aquando da utilização do perfil actual.

| Put 🕈                   | 00:31                  | 1.875 |  |  |  |  |
|-------------------------|------------------------|-------|--|--|--|--|
|                         | Ordenar Diopunar Mudar |       |  |  |  |  |
|                         | Q, Pesquisa de canais  |       |  |  |  |  |
| Perfil do utilizador    | Well TVM 1             |       |  |  |  |  |
| CONFIGURAÇÕES DE PERFIL | STV                    |       |  |  |  |  |
| Informação básica       | 🔿 🏺 RTP África         |       |  |  |  |  |
| Bloquear configurações  | RTP Internacional      |       |  |  |  |  |
|                         | SIC Internacional      |       |  |  |  |  |
| Canais de TV            | O TV Record            |       |  |  |  |  |
|                         | 🔿 🎯 Globo On           |       |  |  |  |  |
|                         | 🔿 🔔 Globo 🗃            |       |  |  |  |  |
|                         | ZAP Novelas            |       |  |  |  |  |
|                         | Sum TL Novelas         |       |  |  |  |  |
|                         | STV Noticias           |       |  |  |  |  |
|                         | <u>смту</u>            |       |  |  |  |  |
|                         | Pre SIC Noticias       |       |  |  |  |  |
|                         | O ₩24 TVI 24           |       |  |  |  |  |
|                         | Seleccionar grupo      |       |  |  |  |  |

Todas as funções de selecção desta página são as mesmas que aquelas para Organizar (ver acima) com a seguinte diferença:

Em vez de cada canal ter um botão **Arrastar**, irá visualizar um ícone **Bloquear**, que lhe mostra o canal como estando bloqueado:

ou desbloqueado: 🔳

Seleccione o ícone **Bloqueio** para optar entre bloqueado ou desbloqueado para aquele canal.

Alternativamente, utilize um método de selecção diferente (consultar Organizar para obter mais informações sobre os Botões de opção e o Selector de grupo).

Dica: Quando tiver terminado, lembre-se de seleccionar o botão **Guardar** na barra do menu para aplicar as alterações.

# Mudar

Define quais os canais que devem ser mudados ao navegar pela lista de canais, utilizando a opção de navegação canal seguinte e canal anterior.

Nota: Os canais marcados para serem ignorados continuarão a ser exibidos em todas as listas de canais e podem ser ainda directamente seleccionados para visualização. Durante a navegação através de canal seguinte e anterior, os canais omissos serão ignorados.

|                         | Ordenar Bioquear Mudar |  |  |
|-------------------------|------------------------|--|--|
| Deefil de utilizades    | Q, Pesquisa de canais  |  |  |
| Permido dalcador        | ™ TVM 1                |  |  |
| CONFIGURAÇÕES DE PERFIL | ○ 2 STV                |  |  |
| Informação básica       | 🔿 🏺 RTP África         |  |  |
| Bloquear configurações  | RTP Internacional      |  |  |
|                         | SIC Internacional      |  |  |
| Canais de TV            | O V Record             |  |  |
|                         | 🔘 🎯 Globo On           |  |  |
|                         | 🔿 🤽 Globo 🛲            |  |  |
|                         | ZAP Novelas            |  |  |
|                         | C %user TL Novelas     |  |  |
|                         | STV Noticias           |  |  |
|                         | О 😅 СМТУ               |  |  |
|                         | SIC Noticias           |  |  |
|                         | ○ ызи TVI 24           |  |  |
|                         | Seleccionar grupo      |  |  |

Todas as funções de selecção desta página são as mesmas que aquelas para Organizar (ver acima), com a seguinte diferença:

Em vez de cada canal ter um botão Arrastar, irá visualizar um ícone Ignorar, que mostra se o canal foi configurado para ser ignorado ou não.

Seleccione o ícone **Mudar** para seleccionar entre ignorar ou não ignorar o canal.

Não mudar:

Mudar: 🗸

Alternativamente utilize um método de selecção diferente (ver organizar para obter mais informações sobre os Botões de opção e sobre o Selector de grupo).

Dica: Quando tiver terminado, lembre-se de seleccionar o botão Guardar na barra do menu para aplicar as alterações.

# Página inicial do VIV Mais

A página inicial do VIV Mais exibe de uma forma prática uma lista em mosaico com o conteúdo relevante do perfil actual. Seleccione VIV Mais no menu VIV Mais para poder aceder.

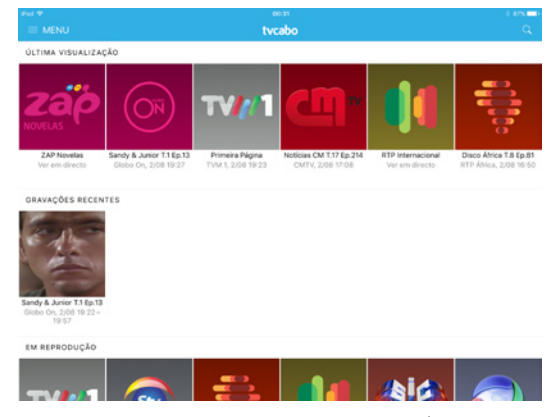

# O conteúdo está agrupado em três secções. Última visualizção, Gravações recentes e Em reprodução.

Dica: No exemplo acima, não estão exibidas nenhumas

gravações recentes. Gravações recentes não serão aqui exibidos, caso não existam itens relevantes associados a este perfil (ou partilhados a partir de outro perfil).

Todos os itens serão apresentados em miniaturas.

O conteúdo de Televisão é apresentado em miniatura, com o título do conteúdo, canal, tempo de transmissão e informação sobre séries (conforme o caso).

As gravações recentes mostram adicionalmente a data e a hora de quando o item foi gravado.

O conteúdo alugado mostra informação sobre a categoria, e a data e hora de expiração do período de aluguer.

Seleccione qualquer item da lista para obter mais informações sobre esse item e para consultar opções adicionais. (Consulte Interagir com conteúdo da lista em mosaico).

#### Última visualização

Mostra os últimos seis itens visualizados através deste perfil.

Se existirem mais do que seis itens no histórico recente, o botão **Mostrar mais** será exibido:

# Seleccione **Mostrar mais** para ver todos os itens visualizados recentemente.

Dica: Se o conteúdo visualizado for um programa de televisão (que tenha sido visualizado durante a transmissão e não como um programa gravado,) o canal no qual esse item foi visto será exibido no seu lugar, juntamente com o programa actual "em directo" nesse canal.

#### Gravações recentes

O conteúdo que foi recentemente gravado através deste perfil (ou partilhado a partir de outro perfil) será exibido aqui.

# Em reprodução

O conteúdo de todos os canais de televisão disponíveis em reprodução naquele canal é exibido aqui. A lista exibida é periodicamente actualizada, para reflectir o final de um programa e o início de outro.

#### Interagir com conteúdo

Nesta secção iremos ver as diferenças entre os tipos de conteúdos (TV e conteúdo Gravado) relativamente à janela de visualização de Detalhes e as possíveis acções que podem ser realizadas.

# Interagir com conteúdo de TV

Seleccione um item da lista para ver a sua janela dos Detalhes.

| Fecha                          | ZAP Novelas                                                                                       | ۵                                     |
|--------------------------------|---------------------------------------------------------------------------------------------------|---------------------------------------|
| quinta                         | -feira, 3 de agosto de 2017                                                                       | ~ ~ ~                                 |
|                                |                                                                                                   | Zap                                   |
| 0000                           | Chegou o Amor T.1 Ep.139                                                                          | → 01 <sup>00</sup>                    |
|                                | ()<br>Reproduzir do inicio Ver                                                                    | em directo                            |
| Ano: 20<br>Uma ter<br>seus ele | 14<br>rra em comum. Uma família dividida contra a<br>ementos. E, vários anos depois, um reencontr | vontade de todos os<br>o que vai mais |
| 01 <sup>00</sup>               | Natália do Mar T.1 Ep.178                                                                         |                                       |
| 0200                           | Amor Proibido T.1 Ep.122                                                                          |                                       |
| 0300                           | Cúmplices de um Resgate T.1 Ep.148                                                                |                                       |
| 0400                           | Amo Despertar Contigo T.1 Ep.91                                                                   |                                       |

A janela dos detalhes dos programas de televisão mostra informação, incluindo:

Título do conteúdo Canal Data e hora de transmissão Informação sobre a série-sinopse (descrição)

Existem também 3 acções possíveis: **Partilhar**, **Começar do princípio** e **Visualizar** (ver botões de acção para o conteúdo para obter mais informações sobre estas acções).

#### Interagir com conteúdo gravado

Seleccione um item da lista para visualizar a sua janela dos Detalhes.

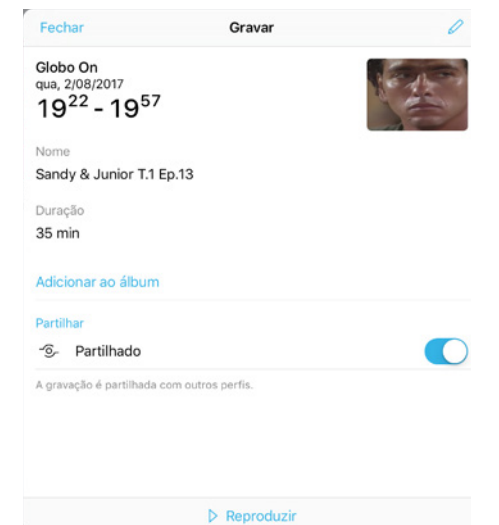

A janela dos detalhes para conteúdo gravado é semelhante à janela para conteúdo de televisão, mas oferece informação e acções diferentes:

Título do conteúdo Duração do conteúdo Álbuns (ver abaixo **Adicionar ao Álbum**) Estado partilhado

Existem também 4 acções possíveis: Editar, Adicionar ao Álbum, Partilha entre perfis e Reproduzir (ver Botões de acção para o conteúdo para obter mais informações sobre estas acções).

#### Os botões de acção para conteúdo

Os seguintes botões de acção encontram-se nas janelas dos **Detalhes** e estão coloridos a azul para indicar que são interactivos.

Os botões exibidos dependem do tipo do item – programa de televisão ou gravação.

#### Partilhar

Seleccione o botão Partilhar 🔟 para aceder ao menu de partilha de actividades.

A janela de partilha de actividade está dividida em duas secções:

1 - Acima da linha, o VIV Mais exibe um ícone para cada método de partilha disponível e um botão **Mais**.

Seleccione o método de partilha pretendido para partilhar informação sobre o conteúdo seleccionado.

Seleccione o botão **Mais** para abrir a janela de actividades de organização.

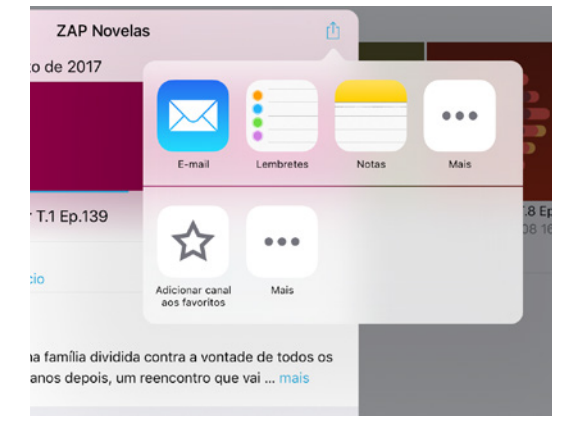

Utilize os botões **Arrastar** para ordenar as posições, nas quais quer que as aplicações sejam exibidas na janela de Actividades.

2 - Abaixo da linha, o VIV Mais exibe um ícone para cada aplicação instalada que detecta no aparelho local, com as quais pode ser partilhada informação sobre o conteúdo seleccionado. Se nenhum ícone for exibido, seleccione o botão (que está mais abaixo) Mais para abrir a janela de configuração da aplicação instalada.

Na lista das aplicações compatíveis, seleccione os Botões Selectores para ligar o apoio para aquela aplicação ou com os botões de arrasto ordene as posições, nas quais quer que as aplicações sejam exibidas na janela de partilha de actividades.

#### Começar de novo

Seleccione o botão **Começar de novo** para começar a visualizar o item seleccionado desde o princípio.

#### Visualizar

Seleccione o botão **Visualizar** para começar a ver o item seleccionado "em directo" (Isto é efectivamente o mesmo que seleccionar **Visualizar agora** para o canal associado).

#### Favorito

Seleccione o ícone **Favorito** para adicionar o item à lista de conteúdos exibidos na secção **Favoritos** do menu da VIV Mais (para canais de televisão).

#### Elenco

Seleccione o botão **Elenco** para visualizar uma lista expandida com os membros do elenco para este item.

#### Partilha entre perfis

Seleccione o botão selector **Partilhado** para definir se este item deve ou não ser partilhado com outros perfis pertencentes ao assinante actual.

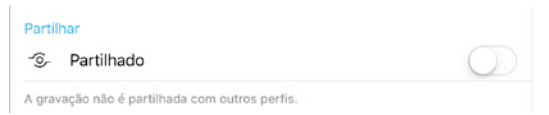

#### Reproduzir

Seleccione o botão **Reproduzir** para começar a visualizar o conteúdo (aplicável apenas em itens gravados).

#### Editar

Seleccione o botão **Editar** para alterar o título do conteúdo do item.

# Adicionar ao Álbum

Seleccione o botão **Adicionar ao Álbum** para exibir uma lista de Álbuns existentes no perfil actual.

| ENU                                               |              | oo:aa<br>tvcabo    |                  |                                    |  |
|---------------------------------------------------|--------------|--------------------|------------------|------------------------------------|--|
| N VISUALIZAÇÃO                                    | Cancelar     | Adicionar ao álbum | +                |                                    |  |
|                                                   | 🗅 Novelas    |                    | 0                |                                    |  |
| P Novelas Sand<br>em directo Olo<br>ÇÕES RECENTES | ya J<br>no D |                    | icional<br>recto | Disco África T.<br>RTP África, 2/0 |  |

Seleccione um álbum da lista para adicionar o conteúdo seleccionado a esse Álbum.

Seleccione **Cancelar** para não realizar qualquer acção e fechar a janela.

Seleccione + para adicionar um novo álbum.

Dica: O número à direita da lista dos Álbuns mostra quantos itens cada Álbum contém.

# **VER TELEVISÃO**

Ao seleccionar Ver Televisão no menu da VIV Mais, é iniciada a reprodução do canal visto por último no leitor da VIV Mais

Dica: Se não existir informação no perfil actual sobre o canal visualizado por último, irá ser reproduzido o primeiro canal da lista de canais

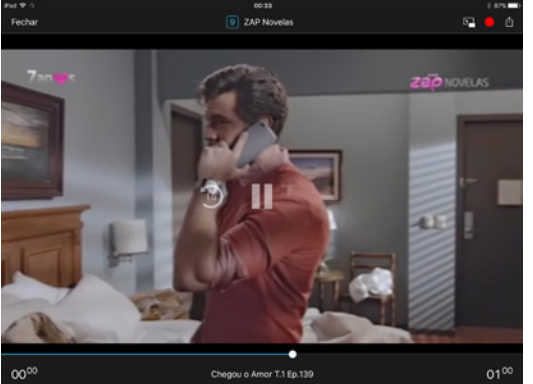

#### A barra superior do leitor VIV Mais

A barra superior do leitor VIV Mais contém os seguintes elementos: 10 SIC Notician

回 🔴 小

#### Botão para fechar

Seleccione para fechar o leitor e regressar ao ecrã anterior

# Número do canal e Título do canal

Exibe o número e o título do canal actual. Seleccione algures em cima do número ou do título para mostrar a Barra dos canais do leitor

# Botão de gravação

Seleccione para começar a gravar.

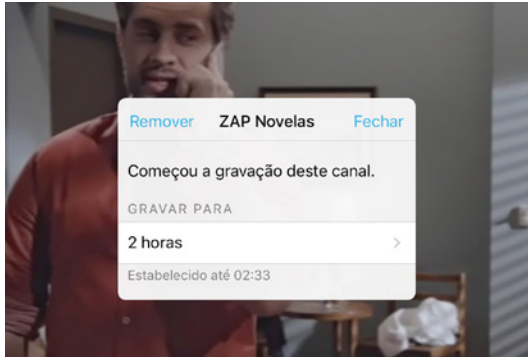

Irá aparecer-lhe a seguinte janela, que confirma que a gravação começou e a hora programada para parar a gravação.

Seleccione **Remover** para cancelar a gravação e eliminá-la.

Seleccione **Fechar** para fechar a janela (a gravação irá continuar em segundo plano). Pode alterar a duração de uma gravação a gualguer momento. Para tal, seleccione o menu pendente Gravar para para ver as opções de tempo adicionais.

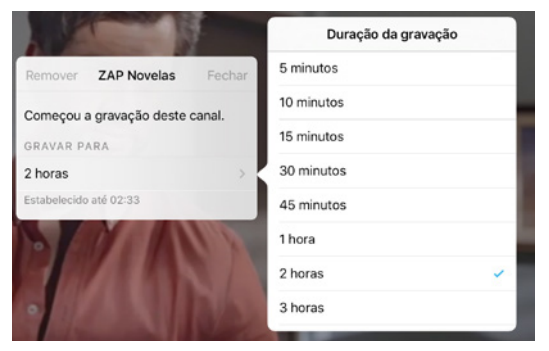

Seleccione a duração pretendida.

Se a gravação já estiver em curso neste canal, seleccione para ver o estado da gravação.

| Remover        | História       | Fechar   |
|----------------|----------------|----------|
| Começou a      | gravação deste | e canal. |
| GRAVAR PAR     | RA             |          |
| 2 horas        |                | >        |
| Estabelecido a | té 19:48       |          |

Seleccione **Remover** para cancelar a gravação actual e eliminá-la.

Se desejar, seleccione o menu pendente Gravar para

e seleccione um valor diferente, depois seleccione **Actualizar** para aplicar as alterações.

O valor em **Establecido até** também será actualizado para reflectir esta alteração.

Dica: Também pode ver o progresso de qualquer gravação/ gravações, seleccionando Gravações no menu VIV Mais.

# Botão de pausa para TV em directo

Seleccione para fazer pausa na reprodução do canal actual. Seleccione outra vez para retomar.

Enquanto estiver em modo pausa, a linha do tempo irá continuar a aumentar (na cor branca) para indicar a passagem do tempo. O fim do branco da linha do tempo representa o tempo "em directo" actual.

| 17 <sup>40</sup> | O Preco da História - Louisiana T.2 Ep.11 | 1800 |
|------------------|-------------------------------------------|------|
|                  | e i lege au roterne i compare e le cent   | 10   |

# Botão de regresso à transmissão em directo

Quando estiver em modo pausa, os botões **Gravar** e **Pausa**, que se encontram ao lado do botão de **Favorito**, serão substituídos pelos botões **Regressar à transmissão em directo** e **Reproduzir**.

Seleccione **Regressar à transmissão em directo** para avançar no tempo para a transmissão em directo e continuar a visualizar o conteúdo actual.

Irá ser inserido temporariamente um marcador na linha do tempo, que mostra a hora quando regressou para a transmissão em directo (por outras palavras, a hora em que carregou por último em pausa).

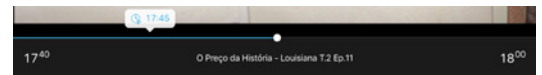

Ao seleccionar este marcador irá ser levado de volta para o momento em que fez pausa por último na visualização, para poder continuar no modo de recuperação, se assim desejar, garantindo assim que não 2. Toque duplo perde nada.

0.0.

Seleccione **Reproduzir** para continuar a ver o canal actual em modo de recuperação.

# O hotão Favorito

Seleccione Favorito para adicionar o conteúdo actual às suas listas favoritas.

O ícone do favorito irá surgir em cor sólida para marcar que este foi seleccionado. Seleccione Favorito novamente para remover o conteúdo.

O ícone do **Favorito** irá aparecer demarcado para assinalar que não foi seleccionado como Favorito.

#### A janela de vídeo do leitor VIV Mais

O leitor VIV Mais é concebido para tirar o máximo de proveito das características de toque dos aparelhos modernos.

Por esta razão, para além dos vários elementos interactivos do interface, existe um número de acções comuns que podem ser realizadas tocando, deslizando ou arrastando com o dedo dentro da área de vídeo.

#### **1.** Toque único

Toque uma vez em gualguer sítio dentro da área de vídeo para esconder o interface do leitor.

Toque novamente uma vez para mostrar o interface do leitor

Toque duas vezes dentro da zona de vídeo para aumentar a imagem até às bordas do seu ecrã (enguanto corta as bordas esquerda e direita do vídeo).

Togue novamente duas vezes para regressar ao modo "aiustado ao ecrã".

#### Controlos através de deslize

Mantenha o dedo e deslize-o da esquerda para a direita do ecrã e depois solte para fechar o leitor (Tem a mesma função que seleccionar Fechar).

Deslize com o dedo em gualguer sítio dentro da área de vídeo num sentido descendente para ir para o canal disponível anterior.

Deslize com o dedo em qualquer sítio dentro da área de vídeo num sentido ascendente para ir para o canal disponível seguinte.

#### 4. Sobreposição do canal do leitor

A Sobreposição do canal do leitor permite o acesso prático à lista de canais, sem interromper o canal a ser reproduzido no momento.

Deslize com o dedo em gualguer sítio dentro da área de vídeo, da esquerda para a direita, para abrir a sobreposição do canal.

Deslize com o dedo em gualguer sítio dentro da área de vídeo da direita para a esquerda para dispensar a sobreposição do canal.

Toque em qualquer canal da sobreposição para começar a ver esse canal em modo directo.

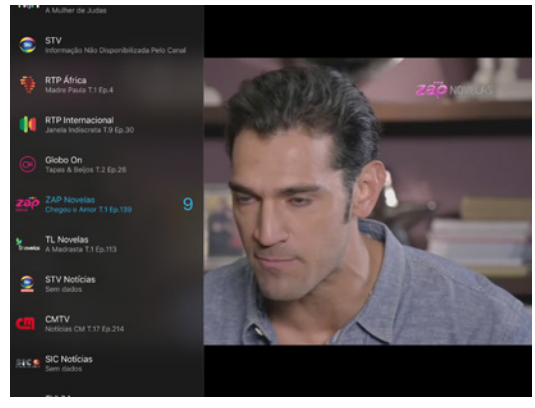

# A barra inferior do leitor VIV Mais

A barra inferior do leitor VIV Mais apresenta a seguinte informação:

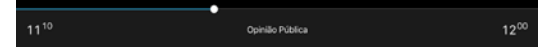

## Linha do tempo

A linha do tempo do conteúdo codificada com cores é uma representação visual do conteúdo actual e o seu intervalo de tempo entre as horas do início e fim de exibição.

#### Códigos de cor da linha do tempo

O ponto branco representa a hora da sua visualização actual (ou em que fez pausa do conteúdo). A linha do tempo a azul indica o tempo até à hora da visualização actual (ou hora da pausa). A linha do tempo a branco que continua a aumentar representa o passar do tempo durante uma operação de pausa ou o tempo entre a hora de visualização actual e a hora da transmissão "em directo".

O fim da linha do tempo a branco representa a hora actual da transmissão "em directo".

#### Interagir com a linha do tempo

Mantenha e arraste o ponto de visualização branco para onde quiser ao longo de uma secção colorida a branco ou a azul da linha do tempo, para começar a ver o conteúdo seleccionado a partir de um ponto inicial diferente.

1. Hora do início Exibe a hora do início do conteúdo actual.

**2.** Hora do fim Exibe a hora do fim do conteúdo actual.

#### 3. Título do programa

Exibe o título do programa actual.

#### 4. Informação sobre a série

Exibe informação sobre a série do programa actual, caso aplicável.

# **GUIA TV**

O Guia TV apresenta uma grelha EPG (Manual de Programas Electrónico) de todos os canais e conteúdo actual de fácil navegação.

Seleccione Guia TV para aceder ao menu VIV Mais.

Os canais estão listados à esquerda com o EPG apresentado à direita como uma linha do tempo, com uma barra vermelha na vertical que atravessa o EPG, representando a hora actual.

|        |                |            |                     | qu        | oo as<br>inta-feira |             |     |                 |            |             | 6 875 <b></b> |
|--------|----------------|------------|---------------------|-----------|---------------------|-------------|-----|-----------------|------------|-------------|---------------|
|        |                |            |                     |           |                     |             |     |                 |            |             |               |
| TV6/1  | TVM 1          | no Jornal  | Jornal de Despor    | to A      | A Mulher de         | Judas       |     |                 | Grande     | Debate      |               |
| 9      | STV            | Informaçã  | šo Não Disponibili: | cada Pelo | Canal               |             |     | Informação Não  | o Disponil | olizada Pel | lo Canal      |
| ÷      | RTP África     | Srias em   | Madre Paula T.1     | Ep.4      |                     | Tech 3      |     | 24 Horas        |            |             |               |
|        | RTP Internacio | orm T.1 Ep | 0.117 Literatura Aq | ui T.3    | Janela Indi         | creta T.9 I | E   | 24 Horas        |            |             |               |
| 613    | SIC Internacio | em dados   | Sem dados           |           |                     |             |     | Sem dados       |            |             |               |
| 0      | TV Record      | o Porchat  | A Casa              |           |                     |             |     |                 |            | A Hora D    | o Milagre     |
| 0      | Globo On       | :4 A Gran  | de Família T.3 E    | Tapas &   | Beijos T.2 E        | p.26 Re     | nas | cer T.1 Ep.48   |            |             | Sa            |
|        | Globo HD       | Sessão B   | rasil: Tim Maia     |           |                     |             |     |                 |            |             |               |
| zap    | ZAP Novelas    | T.1 Ep.25  | Chegou o Amor 1     | 1 Ep.139  | S.                  |             |     | Natália do Mar  | T.1 Ep.178 | i i         |               |
| S.eets | TL Novelas     | 1 Ep.1516  | A Madrasta T.1 Ep   | 0.113     |                     |             |     | O Privilégio de | Amar T.1   | Ep.108      |               |
|        | STV Noticias   | em dados   | Sem dados           |           |                     |             | 1   | Sem dados       |            |             |               |
| CII-   | CMTV           | Ep.122 N   | oticias CM T.17 Ep  | 214       |                     |             | Rul | Segura T.17 Ep  | 0.153      |             |               |
| \$*C   | SIC Noticias   | em dados   | Sem dados           |           |                     |             |     | Sem dados       |            |             |               |
| tvi24  | TVI 24         | Mais Tran  | nsferências         |           |                     |             | 1   | 25ª Hora        |            |             |               |
|        | Euronews       | Prime Ed   | ition               |           |                     |             |     | Late Edition    |            |             |               |
| _      |                |            | 1                   | 1         |                     | 1           | - 1 |                 |            | 1           | 1             |

# Explorar o conteúdo com o Guia TV

Nesta secção iremos abranger as várias maneiras de navegar pela grelha EPG, utilizando uma combinação de toques e deslizes com dedo.

# A barra superior do Guia TV

A barra superior do Manual de Televisão fornece informação básica sobre o EPG, assim como alguns elementos interactivos descritos abaixo.

|                           | < quarta-feira<br>31 de agosto de 2. | ×     | Q |
|---------------------------|--------------------------------------|-------|---|
| Todos os canais de TV - 0 | 17-65                                | 18:00 |   |

#### **1.** O (sempre presente) botão do menu da VIV Mais

Consultar Menu VIV Mais para obter mais informações.

#### 2. Navegador da data

Exibe o Dia e Data da informação do EPG em exibição actualmente.

Seleccione a seta esquerda para mudar para o dia anterior (recue 24 horas) Seleccione a seta direita para mudar para o dia seguinte (avance 24 horas).

Seleccione algures no centro do texto do Dia ou da Data para voltar para a hora actual (localização da barra vertical azul).

#### 3. Pesquisa de canais

Introduza aqui algum texto para filtrar os canais em exibição.

Nota: Esta função de pesquisa é aplicável apenas para os canais exibidos e respectivos nomes e não pesquisa dentro da informação do EPG (títulos de programas). A capacidade para pesquisar a informação dos programas dentro do EPG está programada para uma futura edição.

#### 4. Filtro de canais

Seleccione o botão de Filtro de canais para aceder ao menu pendente de filtragem.

| ad 👽                      |           |        |               |           | 00:35                      |           |       |        |
|---------------------------|-----------|--------|---------------|-----------|----------------------------|-----------|-------|--------|
|                           |           |        |               | q<br>3 de | uinta-feira<br>agosto de 2 |           |       |        |
| odos os canais de TV      | -         | 00:00  |               |           | 00:30                      | 90222<br> |       | 01:00  |
| Canais                    | s de TV   |        | de Desport    | 0         | A Mulher                   | de Judas  |       |        |
| Todos os canais de        | e TV      | ~      | Disponibiliz  | ada Pel   | o Canal                    |           |       | Inform |
| Reproduzir no dispositivo |           |        | e Paula T.1 E | p.4       |                            | Tecl      | h 3   | 24 H   |
| Favoritos                 |           |        | teratura Aqu  | ui T.3    | Janela In                  | discreta  | T.9 E | 24 H   |
| HD                        |           |        | ados          |           |                            |           |       | Sem    |
|                           |           |        | 3             |           |                            |           |       |        |
| GÉNEROS                   |           |        | ília T.3 E    | Tapas     | & Beijos T.2               | 2 Ep.26   | Rena  | scer T |
| Nacional                  |           |        | m Maia        |           |                            |           |       |        |
| Generalista               |           |        | u o Amor T.   | 1 Ep.13   | 9                          |           |       | Natá   |
| Entretenimento            |           |        | rasta T.1 Ep  | .113      |                            |           |       | O Pri  |
| Informação                |           |        | ados          |           |                            |           |       | Sem    |
| Filmes e Séries           |           |        | CM T.17 Ep.:  | 214       |                            |           | Ru    | a Seg  |
| SIC Notícias              | em dados  | Sem    | dados         |           |                            |           |       | Sem    |
| 124 TVI 24                | Mais Tran | sferêr | ncias         |           |                            |           |       | 25ª H  |
| Euronews                  | Prime Edi | tion   |               |           |                            |           |       | Late   |

Seleccione o filtro pretendido da lista para mostrar apenas os canais aplicáveis a esse filtro. Seleccione novamente o botão e seleccione **Todos os canais de TV** para reverter para a vista completa do EPG.

# Linha do tempo da EPG

A barra superior também indica a linha do tempo do EPG, que mostra o período do tempo da informação actual do EPG a ser exibida.

# A lista de canais EPG

No lado esquerdo da vista da grelha, está uma lista de todos os canais disponíveis.

Nota: A lista de canais pode ser reduzida, se utilizar as

funções de pesquisa ou de filtragem.

# Janela de detalhes dos canais

Seleccione qualquer canal da lista para abrir os detalhes do canal e opções adicionais.

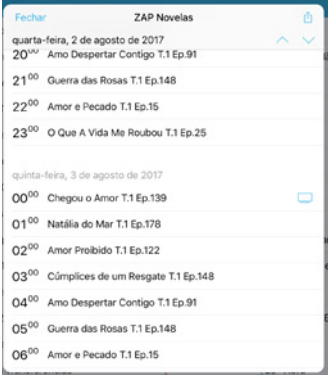

Seleccione **Fechar** para fechar a janela dos Detalhes dos canais.

Seleccione **Favorito** para adicionar este canal à sua lista de favoritos.

Seleccione a **Seta para cima** para mudar para o dia anterior (recue 24 horas).

Seleccione a **Seta para baixo** para mudar para o dia seguinte (avance 24 horas).

Deslize com o dedo no sentido ascendente ou descendente em qualquer sítio dentro da lista para avançar ou recuar no tempo.

Seleccione qualquer item da lista para abrir a janela dos Detalhes para aquele item e as opções adicionais. (Para obter mais informações sobre o conteúdo da janela dos Detalhes, consulte Interagir com o conteúdo).

O ícone da Televisão (—) assinala o item que está a ser reproduzido no momento "em directo". Seleccione-o para começar a ver o canal em modo directo.

#### A vista da grelha EPG

A vista de grelha EPG mostra a programação para cada canal, em que o comprimento da box assinala a duração de cada item e a linha vertical azul representa a hora actual.

## Seleccionar e fazer zoom

Utilize os gestos standard de seleccionar e fazer zoom em qualquer lugar dentro da grelha EPG para ajustar o nível de zoom de: Zoom no mínimo (apresenta cerca de 4 horas da programação).

|              |                  |       |             |               | quinta-fe<br>3 de agosto o | eira<br>ie 2017 -> |                      |                  |                     |                 |
|--------------|------------------|-------|-------------|---------------|----------------------------|--------------------|----------------------|------------------|---------------------|-----------------|
| Todos os     | s canais de TV ~ |       | 23:00       |               | 00:00                      |                    | 101:00               |                  | 02:00               |                 |
| TV:/1 T      | TVM 1            | ista  | Canal Zero  | Último Jo     | Jornal de                  | A Mulher d         | e Judas              | Grande Debate    |                     | Ти              |
| 😰 s          | STV              | Info  | ormação Não | Disponibiliza | da Pelo Canal              |                    | Informaç             | ão Não Disponit  | bilizada Pelo       | Canal           |
| 1 R          | RTP África       | Let   | tr Vidas d  | e Love: Hi.   | . Madre Paula              | T.1 Te.            | . 24 Horas           | 6                | Repórter            | Rumos T.8       |
| <b>(</b>     | RTP Internacio   | Sir   | n, Chef B   | ainstorm T.1  | i Literatur                | Janela In          | 24 Horan             | 0                | Manchete            | s Não me Sa     |
| <u>61</u> s  | SIC Internacio   | dos   | Sem dados   |               | Sem dados                  |                    | Sem dad              | os               | Sem dado            | 6               |
| O 1          | TV Record        | saro  | Programa (  | to Porchat    | A Casa                     |                    |                      | A Hora D         | Fala Que 8          | iu Te E A Ho    |
| 0            | Globo On         | di    | Avenida Bri | sil T.1 E A   | Grande Tap                 | oas & B F          | Renascer T.          | 1 Ep.48 San      | dy Maih             | ação T.10 E     |
| 2. 0         | Globo HD         | srer. | Profissā    | o Re Sess     | ão Brasil: Tim             | Maia               |                      |                  | Convers             | a co Enco       |
| záp z        | ZAP Novelas      | o.15  | O Que A Vi  | da Me Roub    | Chegou o Ar                | nor T.1 Ep         | . Natália d          | o Mar T.1 Ep.178 | Amor Proi           | bido T.1 Ep.122 |
| Boots T      | TL Novelas       | 143   | Rosa Selva  | gem T.1 Ep.1  | A Madrasta                 | T.1 Ep.113         | O Privilé;           | gio de Amar T    | Vovô E Eu           | T.1 Ep.13       |
| 🧕 s          | STV Noticias     | dos   | Sem dados   |               | Sem dados                  |                    | Sem dad              | os               | Sem dado            | 6               |
| <b>@</b> * 0 | CMTV             | 14    | Liga D'Ouro | T.17 Ep.122   | Noticias CM T              | .17 Ep.214         | Rua Segur            | a T.17 Ep.153    | Noticias CN         | T.1 Hora R      |
| sica s       | SIC Noticias     | dos   | Sem dados   |               | Sem dados                  |                    | Sem dad              | 05               | Sem dado            | 6               |
| <b>M24</b> T | TVI 24           | 21ª F | Hora Mais T | ransferências |                            |                    | 25 <sup>a</sup> Hora | ÷                | 2 <sup>®</sup> Hora | SOS 24          |
| . E          | Euronews         | Prin  | me Edition  |               |                            |                    | Late Edit            | ion              |                     |                 |

Zoom no máximo (apresenta cerca de 12 minutos da programação).

|            |                | 00:34                                     | 8 875 -                    |
|------------|----------------|-------------------------------------------|----------------------------|
|            |                | < quinta-feira ><br>3 de agosto de 2017 > |                            |
|            |                |                                           |                            |
| TV6/1      | TVM 1          | Jornal de Desporto                        | A Mulher de Judas          |
|            | STV            | Informação Não Disponibilizada Pelo Canal |                            |
| ÷          | RTP África     | Madre Paula T.1 Ep.4                      |                            |
|            | RTP Internacio | Literatura Aqui T.3 Ep.21                 | Janela Indiscreta T.9 Ep.3 |
| <u>613</u> | SIC Internacio | Sem dados                                 |                            |
| 0          | TV Record      | A Casa                                    |                            |
| 0          | Globo On       | A Grande Familia T.3 Ep.46 Tapas & Beijos | T.2 Ep.26                  |
|            | Globo HD       | Sessão Brasil: Tim Maia                   |                            |
| zap        | ZAP Novelas    | Chegou o Amor T.1 Ep.139                  |                            |
| 1          | TL Novelas     | A Madrasta T.1 Ep.113                     |                            |
| 2          | STV Noticias   | Sem dados                                 |                            |
| <b>m</b> - | CMTV           | Noticias CM T.17 Ep.214                   |                            |
| -          | SIC Noticias   | Sem dados                                 |                            |
| tvi24      | TVI 24         | Mais Transferências                       |                            |
|            | Euronews       | Prime Edition                             |                            |
| _          |                |                                           | 1                          |

#### 1. Deslizar

Deslize com o dedo para a esquerda ou direita para andar com a grelha EPG para trás ou para a frente na linha do tempo.

#### 2. Seleccionar

Seleccione qualquer programa da grelha para abrir a janela dos Detalhes para aquele item. (Para obter mais informações sobre a janela dos Detalhes, consulte Interagir com conteúdo).

#### 3. Recuperar

Se subscreveu o serviço Timeshift (PLTV), todos os itens que estão na programação passada, estarão disponíveis para serem visualizados em modo **Recuperação**.

#### 4. Gravar

Se subscreveu o serviço nPVR e tem memória disponível para gravar, qualquer item que esteja na programação futura, estará disponível para **Gravar**.

#### 5. Lembrete

Se não tiver a opção de Gravação, existe sempre a opção **Lembrete**, que adiciona uma entrada nos Lembretes e acciona um alerta no seu dispositivo à hora indicada.

# GRAVADOR

Seleccione **Gravador** no menu VIV Mais para aceder à secção do Gravador.

No primeiro acesso, o **Estado** surgirá em destaque no lado esquerdo do menu.

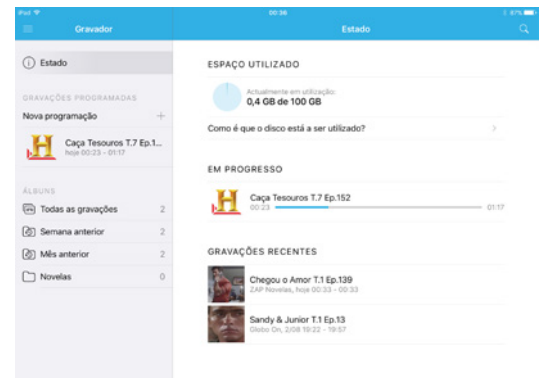

em curso e sobre os itens gravados recentemente.

# Utilização Do Espaço

Seleccione o ponto de interrogação para obter mais informações sobre o espaço de armazenamento.

# Em Curso

Se houver algumas gravações programadas, que estejam em curso, estas serão aqui exibidas.

Cada listagem fornece informação de relance sobre o programa, canal, período e progresso da gravação (barra azul). Seleccione uma gravação **Em progresso** para abrir a caixa de Programação para gravações.

| Put *                                     |      | co s?<br>Programação                                      | 1 17N - |
|-------------------------------------------|------|-----------------------------------------------------------|---------|
| (i) Estado                                |      | A gravação está em progresso.<br>A edição não é possível. | •       |
| oravações prooramadas<br>Nova programação | +    | Nome da gravação<br>Caça Tesouros T.7 Ep.152              |         |
| Caça Tesouros T.7 1<br>hoje 00:23 - 01:17 | Ep.1 | Canal de TV<br>História                                   |         |
| ALBUNS                                    | 2    | Oravação periódica<br>Desactivar                          |         |
| Semana anterior                           | 2    | Tempo de graveção<br>qui, 3(08, 00:23 - 01:17             |         |
| Mês anterior                              | 2    |                                                           |         |
| C Novelas                                 | 0    | Partilhar a gravação<br>Partilhada com outros perfis      | C       |
|                                           |      | Remover a programação                                     |         |
|                                           |      |                                                           |         |
|                                           |      |                                                           |         |

# O menu do Estado

O menu do Estado mostra de relance informação sobre o espaço de armazenamento disponível, sobre gravações

A maioria das opções está a cinzento, porque a gravação já se encontra em curso. Seleccione **Fechar** para fechar a janela sem realizar qualquer acção.

Seleccione Remover a programação para cancelar a gravação (e eliminar o item gravado parcialmente).

# Gravações recentes

ltens gravados recentemente serão listados aqui.

Seleccione qualquer item gravado recentemente para abrir a janela dos detalhes de Gravação, conforme indicado em Conteúdo gravado.

## Gravações programadas

Por baixo da barra do Estado encontra-se a área de Gravação programada, que exibe uma lista prática com todas as gravações programadas (incluindo alguma que esteja em curso).

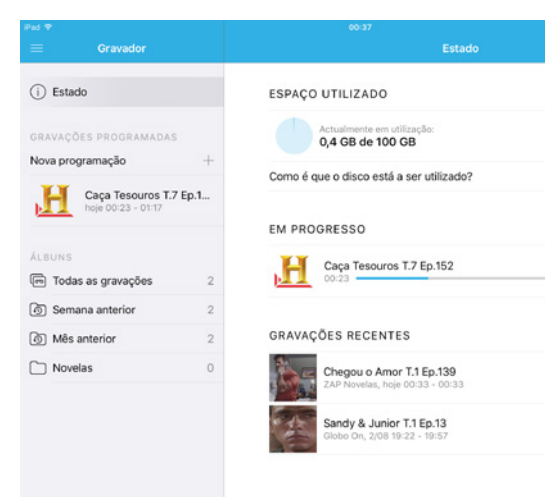

# Adicionar uma nova programação de gravação

Seleccione **Nova programação +** para adicionar uma nova programação de gravação.

| Pul 🕈                                     |      | ot:37<br>Programação                                      | : 875 <b>—</b> ( |
|-------------------------------------------|------|-----------------------------------------------------------|------------------|
| () Estado                                 |      | A gravação está em progresso.<br>A edição não é possível. | •                |
| GRAVAÇÕES PROGRAMADAS<br>Nova programação | +    | Nome da gravação<br>Caça Tesouros T.7 Ep.152              |                  |
| Caça Tesouros T.7<br>heje 00:23 - 01:17   | Ep.1 | Canal de TV<br>História                                   |                  |
| ÅLBUNS                                    |      | Graveção periódica<br>Desactivar                          |                  |
| Todas as gravações                        | 2    | Tempo de gravação                                         |                  |
| Mês anterior                              | 2    | qui, 3/08, 00-23 - 01-17                                  |                  |
| C Novelas                                 | 0    | Partilhar a gravação<br>Partilhada com outros perfis      |                  |

# Seleccione o campo **Introduza nome** para adicionar um nome à gravação.

Nota: Isto é opcional - se não especificar um nome, a VIV Mais irá criar um por si. Seleccione o canal-alvo no menu pendente dos canais de televisão.

Seleccione o selector para determinar se esta gravação é uma gravação única ou a ser repetida (consultar Gravação repetitiva).

Seleccione **Início** e **Fim** para especificar as horas (e data) do início e do fim da gravação.

Seleccione o selector para determinar se a gravação será partilhada ou não com outros perfis quando estiver completa.

#### Gravação repetitiva

Se optar por uma gravação a ser repetida, será exibido um menu extra, que mostra os dias da semana.

Seleccione cada dia para determinar se a gravação fica programada para aquele dia.

Cada dia seleccionado será assinalado com um visto.

| Pad 🕈                 |      | 00.37                              | 8.875 💼 ) |
|-----------------------|------|------------------------------------|-----------|
| ≡ Gravador            |      | Nova programação                   | Guardar   |
| (j) Estado            |      | Nome da gravação<br>Gravar         | 0         |
| GRAVAÇÕES FROGRAMADAS |      | Canal de TV<br>TVM 1               |           |
| Caça Tesouros T.7     | Ep.1 | Granação periódica<br>Activar      |           |
|                       |      | Todos os Domingos                  |           |
| Todas as gravações    | 2    | Todas as Segundas-feiras           |           |
| (2) Semana anterior   | 2    | Todas as Terças-feiras             |           |
| (d) Mês anterior      | 2    | Todas as Quartas-feiras            |           |
| Novelas               | 0    | Todas as Quintas-feiras            | 0         |
|                       |      | Todas as Sextas-feiras             |           |
|                       |      | Todos os Sábados                   |           |
|                       |      | Tempo de praveção<br>01:00 – 03:00 |           |
|                       |      | Partilihar pravinções              |           |

Nota: Quando a Gravação periódica está activa, a caixa referente a **Início** e **Fim** deixa de mostrar a data e a hora e passa a mostrar apenas a hora.

No exemplo acima, TPA1 irá ser gravado entre as 18:00 e as 20:00 todas as Quartas-feiras.

# Álbuns

A área dos álbuns apresenta uma lista prática de todos os álbuns e perfis e das suas gravações associadas.

| ÁLB | UNS                |        |  |
|-----|--------------------|--------|--|
|     | Todas as gravações | 4      |  |
| Ø   | Semana anterior    | 0      |  |
| 0   | Mês anterior       | 4      |  |
| ĥ   | cmfmo              | $\sim$ |  |
| ŝ   | Teste RC           | $\sim$ |  |
| ŝ   | TesteS             | $\sim$ |  |

# A lista dos álbuns

Os três primeiros álbuns na lista: **Todas as gravações**, **Semana anterior** e **Mês anterior** são os álbuns predefinidos pelo sistema e não podem ser eliminados.

Todos os álbuns criados pelo utilizador são listados abaixo daqueles.

Nota: O número que está em linha com cada álbum indica quantas gravações se encontram actualmente armazenadas em cada álbum.

Seleccione qualquer álbum para ver a sua lista de gravações.

Seleccione qualquer gravação dessa lista para abrir a janela dos detalhes dos conteúdos. (Para obter mais informações sobre a janela dos Detalhes dos conteúdos, consultar Interagir com conteúdo).

#### A lista dos perfis

Por baixo dos álbuns está uma lista dos perfis actuais identificados com o ícone dos perfis.  $\hat{\bar{m}}$ 

Ao seleccionar um perfil da lista irá expandi-lo para mostrar uma lista de álbuns associados. Esta lista é interactiva do mesmo modo que descrito acima.

Nota: O conteúdo listado sob um perfil não pode ser eliminado a partir de outro perfil. Se pretender eliminar o conteúdo que está presente nesta lista de perfil, tem de fazer o registo no VIV Mais através daquele perfil para o poder fazer.

# Canais de TV

Seleccione **Canais de TV** do menu VIV Mais para aceder à área dos canais de televisão.

Esta área proporciona uma alternativa para encontrar o conteúdo que quer visualizar, através de um filtro aos canais de televisão, utilizando os filtros **Géneros** e **Idiomas**. Isto é particularmente útil, se utilizar um serviço que tenha muitos canais de televisão.

| Canais de TV              | Todos os canais de TV |  |
|---------------------------|-----------------------|--|
| Todos os canais de TV     | TVM/7 TVM 1           |  |
| Reproduzir no dispositivo | STV STV               |  |
| Favoritos                 | RTP África            |  |
| но                        | RTP Internacional     |  |
|                           | SIC Internacional     |  |
| Nacional                  | TV Record             |  |
| Generalista               | 🕞 Glabo On            |  |
| Entretenimento            | 🧟 Globo 📾             |  |
| Informação                | ZAP Novelas           |  |
| Filmes e Séries           | Sources TL Novelas    |  |
| Infantil                  | STV Noticias          |  |
| Lifestyle                 | CMTV                  |  |
| Documentários             | SIC Noticias          |  |
| Música                    | tvi 24 TVI 24         |  |
| Desporto                  | Euronews              |  |
|                           | and internet Alexand  |  |

Por predefinição, Todos os canais de TV e Todos os Idiomas terão um visto.

Seleccione qualquer combinação de géneros e Idiomas listados para filtrar a lista. No exemplo seguinte, foi seleccionado o género **Informação** e exibida a lista com os resultados.

| Put 🕈                     | 00:38              | 1.875 |
|---------------------------|--------------------|-------|
| Canais de TV              | Entretenimento     |       |
| Todos os canais de TV     | TV Record          |       |
| Reproduzir no dispositivo | 🕟 Giobo On         |       |
| Favoritos                 | 🧕 Giobo 🎟          |       |
| но                        | ZAP Novelas        |       |
|                           | Sources TL Novelas |       |
| Nacional                  |                    |       |
| Generalista               |                    |       |
| Entretenimento            |                    |       |
| Informação                |                    |       |
| Filmes e Séries           |                    |       |
| Infantil                  |                    |       |
| Lifestyle                 |                    |       |
| Documentários             |                    |       |
| Música                    |                    |       |
| Desporto                  |                    |       |

Seleccione qualquer canal da lista para interagir com ele. (Consultar Janela dos Detalhes dos Canais).

Seleccione o ícone **Ver TV** — para começar a visualizar imediatamente esse canal em directo.

Nota: As selecções de filtro feitas na área de canais de televisão, serão mantidas até que saia, altere o perfil ou feche a aplicação.

# **Favoritos**

Seleccione **Favoritos** do menu VIV Mais para aceder à secção dos Favoritos.

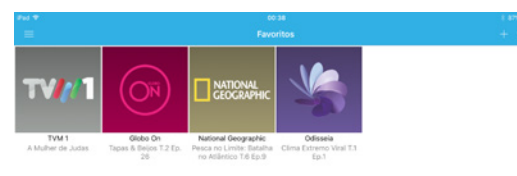

Utilize os botões de selecção **Canais** para visualizar uma lista dos seus canais favoritos.

Seleccione qualquer item para interagir com ele.

Para obter mais informações sobre a interacção com Canais consulte Janela dos Detalhes dos Canais.

# LEMBRETES

Seleccione **Lembretes** no menu VIV Mais para aceder à secção dos Lembretes. Aqui pode estabelecer o número de lembretes que quiser.

Os Lembretes activam uma notificação de evento standard do equipamento à hora programada em todos os equipamentos que estão registados sob o mesmo perfil, que utilizou quando criou o lembrete.

|                    |                            | 6 d7a 🔤 6 |
|--------------------|----------------------------|-----------|
| Lembretes          |                            |           |
| Novo lembrete +    |                            | 2010      |
| Lembrete           | Lembrete                   | NOVELAS   |
| 20:00, ZAP Novelas | Titulo Lembrete            | 0         |
|                    | Canal de TV<br>ZAP Novelas |           |

#### Adicionar um novo lembrete

Seleccione **Novo lembrete +** para adicionar um lembrete. (Se não existir nenhum lembrete, pode saltar este passo e seleccionar **Início** e **Fim** imediatamente).

Seleccione **Início** e **Fim** e seleccione os valores pretendidos no menu pendente.

O valor de **Notificação** fica predefinido de acordo com o que é configurado em Settings **Configurações > Período de tempo do lembrete**. (Ver Período de tempo do lembrete).

Para alterar, seleccione **Notificação** e seleccione a opção pretendida no menu pendente.

Seleccione **Canais de TV** e seleccione o canal pretendido do menu pendente. (Vai surgir a informação do canal seleccionado em conjunto com quaisquer notas que tenha introduzido no texto do lembrete, quando o receber).

Seleccione **Notas** e introduza a mensagem desejada para o lembrete (isto é opcional). Finalmente, seleccione **Guardar** para aplicar a sua selecção.

#### Lembretes existentes

Todos os lembretes existentes estão listados sob o botão Novo lembrete +.

Seleccione uma entrada existente para visualizar ou alterar detalhes (lembre-se de seleccionar **Guardar** para aplicar as alterações).

Para eliminar um lembrete existente, seleccione Eliminar lembrete na janela dos detalhes ou deslize com o dedo da direita para a esquerda através da entrada na lista, para revelar um botão Eliminar vermelho e seleccione-o.

# CONFIGURAÇÕES

Seleccione **Configurações** no menu VIV Mais para aceder à área das Configurações.

Aqui pode definir as preferências para a aplicação, assim como ver informação sobre a actual aplicação VIV Mais.

Estas preferências ficam guardadas no aparelho e serão aplicadas sempre que utilizar a aplicação, independentemente do utilizador registado ou do perfil.

A área das configurações está dividida em três secções: **Aplicação**, **Leitor** e **Lembretes**, cada uma com as suas próprias subsecções, listadas no lado esquerdo do painel.

Seleccione a subsecção pretendida para abrir as opções de preferências no lado direito do painel. As selecções actuais estão indicadas com um visto azul.

Nota: Ao entrar na área Configurações a subsecção Idioma será pré-seleccionada.

#### Preferências da aplicação

A secção **Aplicação** contém duas subsecções: **Idioma** e **Acerca**.

#### Idioma

Seleccione Idioma para exibir as preferências de Idioma.

Seleccione a língua que pretende ter como predefinida para o seu perfil, a partir das opções disponíveis. Sempre que possível, o VIV Mais irá exibir texto e outros elementos do serviço no Idioma predefinido que escolheu.

| Configurações                 | ldioma    |  |
|-------------------------------|-----------|--|
| APLICAÇÃO                     | Português |  |
| Idioma                        | English   |  |
| Acerca                        |           |  |
|                               |           |  |
|                               |           |  |
| Qualidade de imagem preferida |           |  |
| Definições de reprodução      |           |  |
|                               |           |  |
| LEMBRETES                     |           |  |
| Som do lembrete               |           |  |
|                               |           |  |

#### Acerca

Seleccione **Acerca** para exibir a informação sobre a aplicação VIV Mais.

|                                         |                                                  | 5 674 LB |
|-----------------------------------------|--------------------------------------------------|----------|
| Configurações                           | Aperca                                           |          |
| APLICAÇÃO<br>Idioma                     | TVCABO Moçambique                                |          |
| Acerca                                  | Direitos de autor                                |          |
| LEITOR<br>Qualidade de imagem preferida | © 2016 TVCABO<br>Website<br>http://www.tvcabo.mz |          |
| Definições de reprodução                |                                                  |          |
| LEMBRETES<br>Som do lembrete            |                                                  |          |
|                                         |                                                  |          |

Seleccione sobre o texto para abrir e visualizar o site da empresa no navegador do seu equipamento.

#### Leitor

A secção do leitor contém duas subsecções: Qualidade de imagem preferida e Definições de reprodução.

#### Qualidade de imagem preferida

Seleccione **Qualidade de imagem preferida** para visualizar e configurar a qualidade de preferência para

transmissão via Wi-Fi, estando os níveis de qualidade mais altos exibidos no topo da lista, até aos de qualidade inferior no fundo da lista.

Note que o nível de qualidade para cada tipo de serviço (móvel ou Wi-fi) pode ser configurado separadamente para uma maior flexibilidade.

|                               |                                           | 8.87% |
|-------------------------------|-------------------------------------------|-------|
| Configurações                 | Qualidade de imagem preferida             |       |
| APLICAÇÃO<br>Idioma           | Qualidade de imagem de Wi-Fi<br>720p      |       |
| Acerca                        | 576p                                      |       |
| LEITOR                        | 480p                                      |       |
| Qualidade de imagem preferida | 240p                                      |       |
| Definições de reprodução      | Não permite voltar atrás                  |       |
| LEMBRETES<br>Som do lembrete  | Qualidade de imagem de rede móvel<br>720p |       |
|                               | 5760                                      |       |

# Qualidade de vídeo através de Wi-Fi

Seleccione o nível de qualidade para fornecimento da rede Wi-Fi a partir das opções disponíveis.

Quando ligada via Wi-Fi, a aplicação VIV Mais irá tentar fornecer o nível de qualidade seleccionado, mudando para uma qualidade melhor para alcançar, se possível, a sua selecção.

Nota: O nível de qualidade real fornecido irá depender da largura de banda disponível e do conteúdo actual. (Por exemplo, nem todos os conteúdos estão disponíveis em todos os níveis de qualidade suportados pela plataforma).

Como a transmissão VIV Mais é dinâmica, a qualidade da rede está constantemente a ser avaliada e os níveis da qualidade podem alternar para mais alta ou para mais baixa, de modo a fornecer continuamente a melhor experiência de visualização possível sob condições de rede variáveis.

# Qualidade de vídeo através da rede móvel

Seleccione o nível de qualidade para fornecimento da rede móvel a partir das opções disponíveis.

Como orientação geral, se estiver conectado a uma rede 3G, a banda larga disponível irá requerer que para a rede móvel seja seleccionado um nível de qualidade inferior do que o exigido para a rede Wi-Fi.

Se estiver conectado à rede 4G, a banda larga será suficientemente elevada para fornecer os mesmos níveis de qualidade de uma rede Wi-Fi, mas pode optar por baixar o nível de qualidade para poupar nos dados (e evitar uma factura dispendiosa).

Também é possível dar ordem ao VIV Mais para não permitir a transmissão através de um ou ambos os tipos de serviço, seleccionando **Não permitir reprodução**.

# Definições de reprodução

Seleccione **Definições de reprodução** para visualizar e definir as configurações de reprodução da aplicação.

| Pad 🕈                         | 00.40                                                                                                    | E 874 💷 (  |
|-------------------------------|----------------------------------------------------------------------------------------------------|------------|
| Configurações                 | Definições de reprodução                                                                                                    |            |
| APLICAÇÃO                     | Reprodução de fundo<br>Desactivar                                                                                                   | $\bigcirc$ |
| Acerca                        | A reprodução irá parar se carregar na tecla Home.                                                                                   |            |
| LEITOR                        | Suporte espeñamento do ecrã<br>Desactivar                                                                                           | $\bigcirc$ |
| Qualidade de imagem preferida | Quando é permitida uma reprodução externa (por exemplo AirPlay HDMI) o dispositivo externo irá mostrar a<br>imagem em ecrã inteiro. |            |
| Definições de reprodução      |                                                                                                    |            |
| LEMARTES<br>Som do lembrete   |                                                                                                    |            |
|                               |                                                                                                    |            |

#### Reprodução em 2º plano

Utilize o botão selector para definir se a reprodução em 2º plano é permitida ou não.

Se for permitida, a aplicação irá continuar a funcionar em 2º plano (incluindo a transmissão), depois de clicar no botão do seu equipamento para ir para a página inicial ou mudando para outra aplicação.

Regressar à aplicação VIV Mais irá permitir-lhe que continue a visualização sem ter de reiniciar a aplicação. Se não for permitida, ao clicar no botão para ir para a página inicial ou ao mudar para outra aplicação, irá fechar a aplicação VIV Mais.

## Suporte de espelhamento do ecrã

Utilize o botão selector para definir se o espelhamento do ecrã está activo ou não.

Se estiver activo, o interface do utilizador VIV Mais (assim como a transmissão de vídeo) pode ser espelhado na totalidade para um ecrã em separado, se estiver ligado com o cabo necessário da Apple a um monitor adequado.

Se não estiver activo, apenas a transmissão de vídeo em si pode ser exibida num ecrã em separado, se estiver ligado com o cabo necessário da Apple a um monitor adequado.

#### Lembretes

A secção Lembretes contém duas subsecções: Período de tempo do lembrete e Som do lembrete.

# Período de tempo do lembrete

Seleccione Período de tempo do lembrete para

visualizar e configurar o valor predefinido utilizado aquando da configuração dos lembretes. (Consultar Adicionar um lembrete novo).

Nota: À hora do evento significa que a notificação irá ser enviada exactamente à hora do início do lembrete.

#### Som do lembrete

Seleccione **Som do lembrete** para visualizar e configurar o som a ser utilizado, quando a notificação do lembrete for exibida.

| Pad 🐨                         | 00:40                | 1.875 📼 ( |
|-------------------------------|----------------------|-----------|
| Configurações                 | Som do lembrete      |           |
| ΑΡΕΙCΑÇÃO                     | Som padrão           | 1         |
| Idioma                        | Bloqueio antigo      |           |
| Acerca                        | Risco                |           |
| LEITOR                        | Salpico              |           |
| Qualidade de imagem preferida | Espremer o brinquedo |           |
| Definições de reprodução      | Interruptor          |           |
| LEMERETES                     | Cotas de água        |           |
| Som do lembrete               |                      |           |
|                               |                      |           |

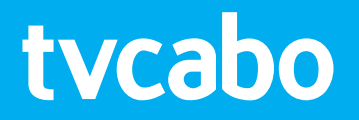

201703\_AppiOSVIVMais\_v0